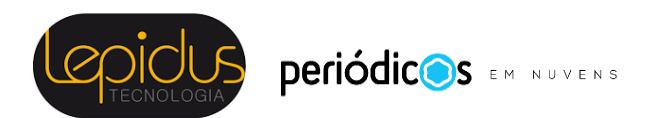

## ORIENTAÇÕES PARA AVALIADORES OJS 3.2

@2021 Lepidus Tecnologia.

É uma adaptação do <u>Guia da Public Knowledge Project (PKP)</u>. Está licenciado sob uma licença <u>Creative Commons CC BY 4.0</u>.

### Avaliando

Como avaliador, você aprenderá sobre a solicitação de Avaliação, recebida por e-mail e pelo seu painel:

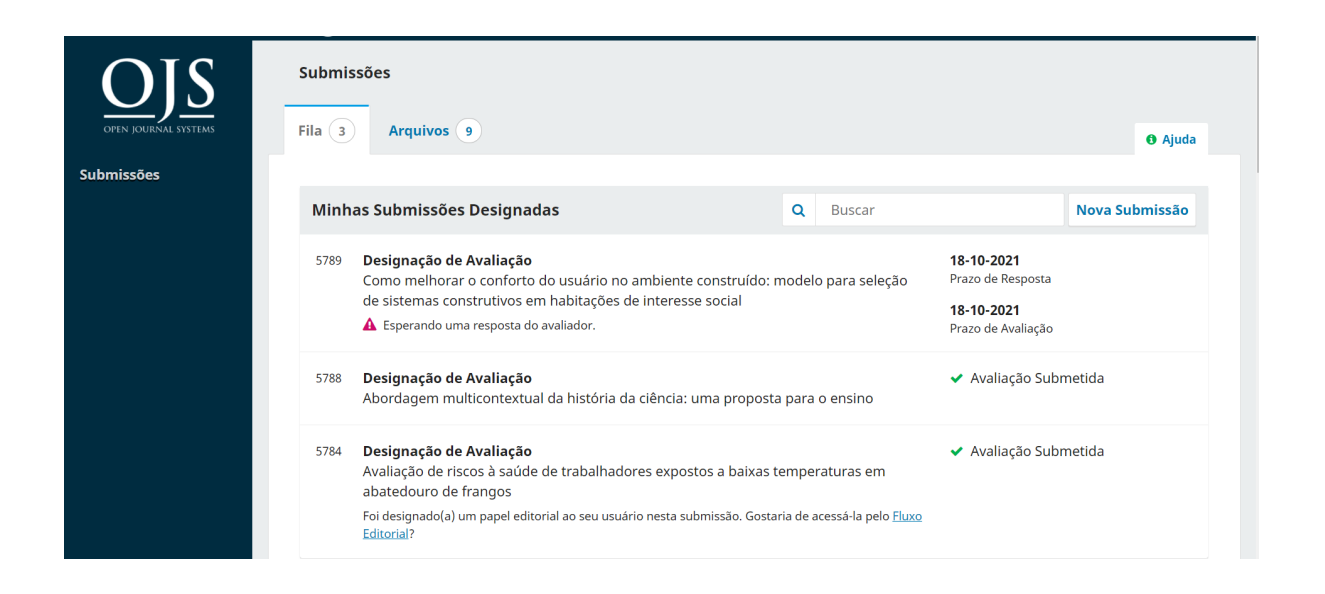

Na lista *Minhas Submissões Designadas*, encontre o título e clique para iniciar a Avaliação. Observe que não há qualquer informação do autor neste processo de Avaliação duplo-cego por pares.

A primeira etapa de Avaliação no registro de submissão, é muito mais limitada do que a visão do editor e não contém informações do autor.

| Avaliação: Como melhorar o conforto do usuário no ambiente construído: modelo para seleção de sistemas construtivos em habita<br>interesse social                                                                                                    | ;ões de                                                  |
|----------------------------------------------------------------------------------------------------|----------------------------------------------------------|
| 1. Requisição 2. Diretrizes 3. Download e Avaliação 4. Finalização                                                                                                    |                                                          |
| Pedido de Avaliação<br>Você foi selecionado como um potencial avaliador da submissão a seguir. Abaixo está uma visão geral da mesma, assim como os prazos para esta avalia<br>que esteja apto a participar.                                                                                                    | ição. Esperamos                                          |
| <b>Título do artigo</b><br>Como melhorar o conforto do usuário no ambiente construído: modelo para seleção de sistemas construtivos em habitações de interesse social                                                                                                    |                                                          |
| Resumo                                                                                                    |                                                          |
| Este artigo apresenta uma proposta de ensino contextualizado de conteúdos históricos para a formação de professores, denominada Abordagem Multi<br>História da Ciência (AMHIC). Na AMHIC, os episódios históricos são estudados a partir de um viés problematizador e por meio de três contextos: científi<br>e pedagógico. Apresentamos dois exemplos de como episódios históricos podem ser trabalhados pela AMHIC e, no final do texto, discutimos alguns pre<br>para que os educadores possam utilizá- la em outras situações de formação inicial ou continuada de professores. | contextual da<br>co, metacientífico<br>essupostos gerais |
| <b>Tipo de avaliação</b><br>Duplo-cega                                                                                                    |                                                          |
| Arquivos para avaliação                                                                                                    | Q Buscar                                                 |

Esta primeira etapa consiste nas seguintes seções:

- Pedido de Avaliação: exibe o texto convidando você a agir como avaliador;
- Título do artigo: exibe o título do artigo;
- Resumo: exibe o texto do resumo;

Mais abaixo na tela, você encontrará informações adicionais.

| Agenda de avaliação |                   |                      |
|---------------------|-------------------|----------------------|
| 29-09-2021          | 27-10-2021        | 27-10-2021           |
| Pedido do editor    | Prazo de resposta | Prazo para avaliação |

#### Sobre as datas limites

Sim, eu concordo em ter meus dados coletados e armazenados de acordo com a declaração de privacidade.

Aceitar Avaliação, Continue no Passo #2 Recusar Pedido de Avaliação

O link Ver todos os detalhes do submissão abrirá uma janela com informações adicionais, incluindo todos os metadados que não são do autor:

X

Ver todos os detalhes da submissão

# Como melhorar o conforto do usuário no ambiente construído: modelo para seleção de sistemas construtivos em habitações de interesse social

Este artigo apresenta uma proposta de ensino contextualizado de conteúdos históricos para a formação de professores, denominada Abordagem Multicontextual da História da Ciência (AMHIC). Na AMHIC, os episódios históricos são estudados a partir de um viés problematizador e por meio de três contextos: científico, metacientífico e pedagógico. Apresentamos dois exemplos de como episódios históricos podem ser trabalhados pela AMHIC e, no final do texto, discutimos alguns pressupostos gerais para que os educadores possam utilizá- la em outras situações de formação inicial ou continuada de professores.

Observe que nenhum desses campos pode ser editado pelo avaliador e são fornecidos apenas para ajudá-lo a realizar uma Avaliação completa.

Feche esta janela e prossiga para baixo na tela. A partir daqui, você verá a Agenda de Avaliação, incluindo todos os prazos relevantes (Pedido do editor, Prazo de resposta, Prazo para avaliação).

Nessa etapa, você pode recusar ou aceitar a Avaliação. Se você recusar, será excluído do processo. Se aceitar, você passará para a etapa 2, onde poderá ler todas as diretrizes para avaliadores designadas pela revista.

| Avaliação: Como     | o melhorar o coi  | nforto do usuário no ambie | ente construído: modelo para seleção de sistemas construtivos |  |
|---------------------|-------------------|----------------------------|---------------------------------------------------------------|--|
| em habitações d     | e interesse soci  | al                         |                                                               |  |
| 1. Requisição       | 2. Diretrizes     | 3. Download e Avaliação    | 4. Finalização                                                |  |
| Diretrizes de Av    | valiação          |                            |                                                               |  |
| Este editor não def | ïniu nenhuma dire | triz para avaliação.       |                                                               |  |
| Continuar no Pass   | so #3 Voltar      |                            |                                                               |  |

Clique em Continuar para prosseguir a etapa 3. A partir daqui, você pode baixar uma cópia dos arquivos e inserir seu parecer de avaliação. O primeiro campo é para comentários ao editor e ao autor; o segundo é apenas para o editor.

Caso o editor adicione um Formulário de Avaliação no momento em que adicionou o avaliador, os itens do formulário (campos de texto, caixas de seleção, por exemplo) estarão disponíveis na etapa 3.

| Arquiv                                      | vos para                   | a aval                  | iação  | D      |       |         |       |                |  |                              | Q Bus           |
|---------------------------------------------|----------------------------|-------------------------|--------|--------|-------|---------|-------|----------------|--|------------------------------|-----------------|
| L 61                                        | 51-1 Te                    | exto do                 | Artigo | o, dfp | .pdf  |         |       |                |  | 20 de<br>setembro<br>de 2021 | Texto do Artigo |
|                                             |                            |                         |        |        |       |         |       |                |  |                              |                 |
|                                             |                            |                         |        |        |       |         |       |                |  |                              |                 |
| <b>valiaç</b> ã<br>forme s                  | <b>ío</b><br>eu pareo      | cer par                 | a esta | subn   | nissã | io no f | formu | Ilário abaixo. |  |                              |                 |
| <b>valiaç</b> á<br>forme s<br><b>ara au</b> | io<br>eu parec<br>tor e ec | cer par<br><b>ditor</b> | a esta | subn   | nissã | io no f | formu | ulário abaixo. |  |                              |                 |

Depois de ler o artigo e adicionar seus comentários, role a página para baixo para, opcionalmente, carregar uma cópia comentada do arquivo avaliado (lembre-se de retirar qualquer identificação pessoal do arquivo antes de carregá-lo).

#### Transferir

Adicionalmente, você pode enviar arquivos ao editor e/ou autor para consulta, incluindo versões revisadas do arquivo original (s).

| Arquivos do avaliador  |              | Q Buscar        | Enviar Arquivo    |
|------------------------|--------------|-----------------|-------------------|
|                        | Sem arquivos |                 |                   |
|                        |              |                 |                   |
|                        |              |                 |                   |
| Discussão da avaliação |              | Adici           | onar comentários  |
| Nome                   | De           | Última resposta | Respostas Fechado |
|                        | Nenhum item  |                 |                   |
|                        |              |                 |                   |
|                        |              |                 |                   |

Escolha a recomendação adequada e submeta a avaliação para concluir o processo. É obrigatório incluir os comentários da avaliação ou transferir uma Versão para Avaliação do documento antes de definir sua avaliação.

| Escolha uma opção |                    |        | ~ |
|-------------------|--------------------|--------|---|
|                   |                    |        |   |
| Enviar Avaliação  | Salvar para depois | Voltar |   |

Em seguida, você deve fazer sua Recomendação utilizando o menu suspenso.

Suas escolhas incluem:

- Aceitar: está pronto para edição como está;
- Correções obrigatórias: requer pequenas alterações que podem ser revisadas e aceitas pelo editor;
- Submeter novamente para Avaliação: requer mudanças importantes e outra rodada de Avaliação por pares;
- Submeter para outra revista: não parece uma boa opção para o foco e o escopo deste periódico;
- **Rejeitar**: tem muitos pontos fracos para ser aceito.

 Ver comentários: se nenhuma das recomendações acima fizer sentido, você pode deixar um comentário para o editor detalhando suas preocupações.

Por fim, clique no botão Enviar Avaliação para concluir sua tarefa. Você será solicitado a confirmar.

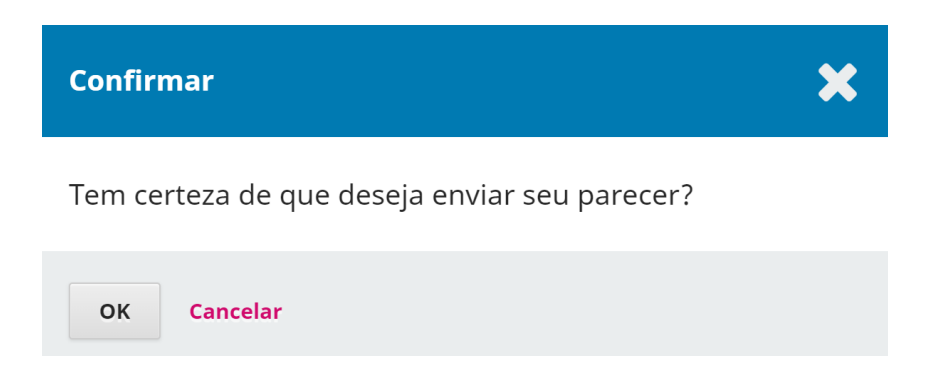

Clique em OK. Você será levado para a tela de confirmação final, agradecendo seu trabalho.

| em habitações (                                                                  | io melhorar o coi<br>de interesse soci                    | nforto do usuário no ambie<br>al                          | nte construído: n                            | nodelo para seleção de                                                   | sistemas cons                                                 | strutivos                                  |
|----------------------------------------------------------------------------------|-----------------------------------------------------------|-----------------------------------------------------------|----------------------------------------------|--------------------------------------------------------------------------|---------------------------------------------------------------|--------------------------------------------|
| 1. Requisição                                                                    | 2. Diretrizes                                             | 3. Download e Avaliação                                   | 4. Finalização                               |                                                                          |                                                               |                                            |
| Avaliação                                                                        | Enviada                                                   |                                                           |                                              |                                                                          |                                                               |                                            |
|                                                                                  |                                                           |                                                           |                                              |                                                                          |                                                               |                                            |
| Dbrigado por co<br>para a qualidad<br>necessário.                                | ompletar a avalia<br>e do trabalho qu                     | ição da submissão. Seu pare<br>e publicamos. O editor pod | ecer foi submetid<br>e contatá-lo nova       | o com êxito. Agradecer<br>imente para obter mais                         | mos a sua con<br>5 informações                                | tribuição<br>se for                        |
| Dbrigado por co<br>para a qualidad<br>necessário.<br><b>Discussão da</b>         | ompletar a avalia<br>e do trabalho qu<br><b>avaliação</b> | ição da submissão. Seu pare                               | ecer foi submetid<br>e contatá-lo nova       | o com êxito. Agradecer<br>imente para obter mais                         | mos a sua con<br>s informações<br>Adicionar come              | tribuição<br>se for<br>entários            |
| Dbrigado por co<br>para a qualidad<br>necessário.<br><b>Discussão da</b><br>Nome | ompletar a avalia<br>e do trabalho qu<br><b>avaliação</b> | ição da submissão. Seu pare                               | ecer foi submetid<br>e contatá-lo nova<br>De | o com êxito. Agradecer<br>imente para obter mais<br>v<br>Última resposta | mos a sua con<br>s informações<br>Adicionar come<br>Respostas | tribuição<br>se for<br>entários<br>Fechado |

Pronto! A Avaliação estará concluída.